# **STUDIO PILOTA DELLA SORVEGLIANZA DELLE INFEZIONI DA** CLOSTRIDIOIDES (CLOSTRIDIUM) DIFFICILE

PROGETTO "SOSTEGNO ALLA SORVEGLIANZA DELLE INFEZIONI CORRELATE ALL'ASSISTENZA ANCHE A

## SUPPORTO DEL PNCAR"

FINANZIATO DAL CENTRO NAZIONALE PER LA PREVENZIONE E IL CONTROLLO DELLE MALATTIE (CCM)

E COORDINATO DALL'ISTITUTO SUPERIORE DI SANITÀ (ISS)

# HELICSWIN.NET - CDI **BREVE GUIDA OPERATIVA IN LINGUA ITALIANA**

Versione 3.0 27/01/2022

#### **RESPONSABILE SCIENTIFICO DELLO STUDIO**

Patrizia Spigaglia Istituto Superiore di Sanità **Dipartimento Malattie Infettive** Reparto Antibiotico Resistenza e Patogeni Speciali (ARPS) Tel. 06 4990 2822 patrizia.spigaglia@iss.it

## **GRUPPO DI LAVORO DELLA SORVEGLIANZA DELLE CDI**

Fabrizio Barbanti Roberta Creti Paolo D'Ancona Patrizia Spigaglia Dipartimento di Malattie Infettive - Istituto Superiore di Sanità

Maria Adriana Cataldo Istituto Nazionale per le Malattie Infettive (INMI) Lazzaro Spallanzani

Nicola Petrosillo

Servizio Controllo delle Infezioni e Consulenze Infettivologiche, Policlinico Universitario Campus Bio-<u>Medico</u>

Maria Luisa Moro Enrico Ricchizzi Agenzia Sanitaria e Sociale Regionale - Regione Emilia-Romagna La guida all'utilizzo del software HelicsWin.net in lingua italiana è stata redatta allo scopo di fornire una spiegazione delle diverse fasi necessarie all'immissione dei dati nel programma (rappresentate nello schema sottostante) e facilitare l'immissione dei dati da parte degli operatori delle Strutture Ospedaliere partecipanti allo studio pilota.

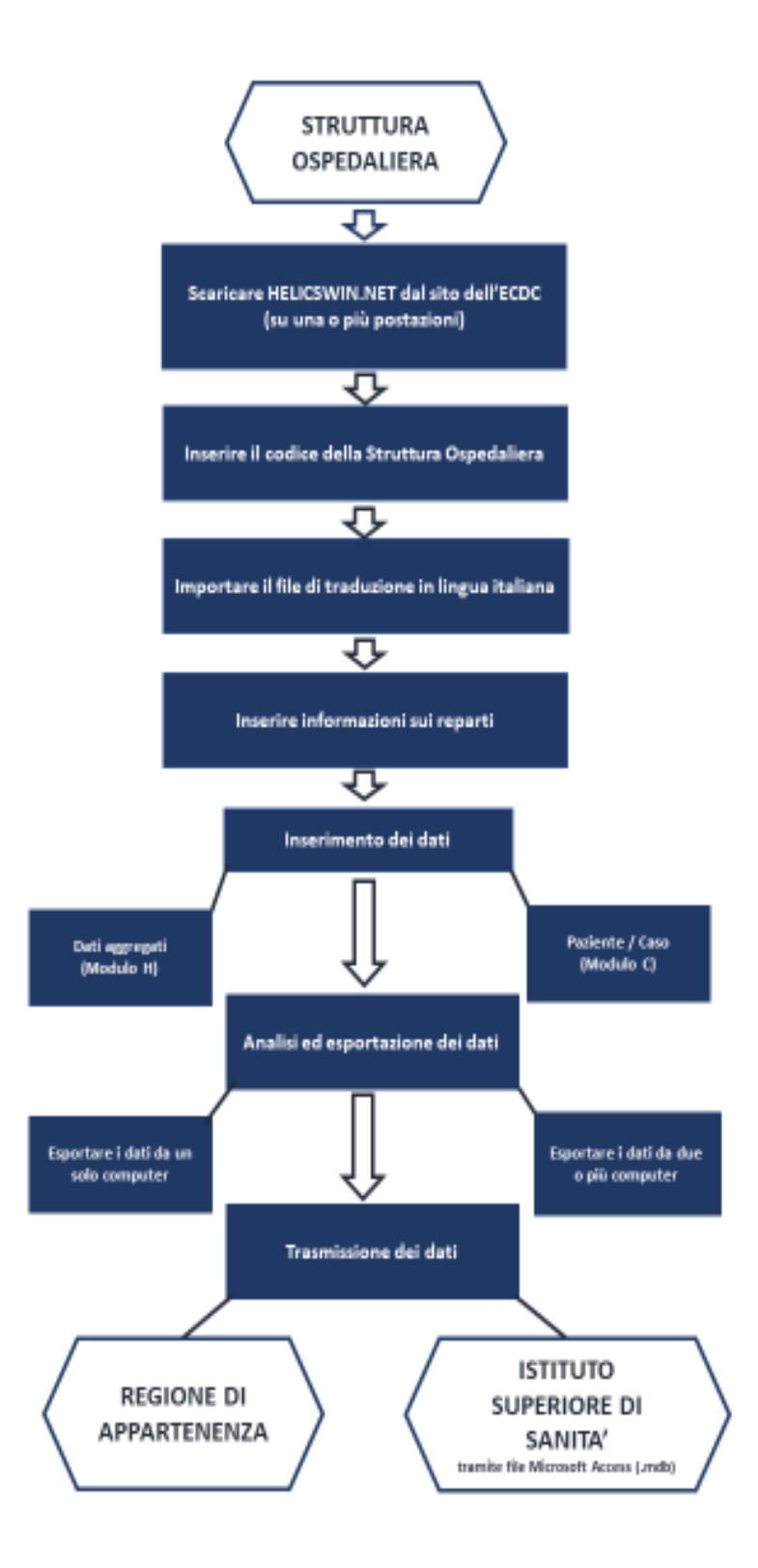

Il manuale completo, in lingua inglese potrà essere scaricato dal sito dell'European Centre for Disease Prevention and Control (ECDC), al seguente indirizzo: <u>https://www.ecdc.europa.eu/en/publications-data/helicswinnet-hwn</u>

# CAPITOLI

## **1.** ACCEDERE AL SOFTWARE HELICSWIN.NET

- 1.1. Scaricare il programma
- 1.2. Login
- 2. INSERIMENTO DEL CODICE STRUTTURA OSPEDALIERA

## **3.** TRADUZIONE IN LINGUA ITALIANA DEL SOFTWARE

3.1. Importare il file di traduzione in lingua italiana

### 4. INSERIMENTO DEI REPARTI

4.1. Inserimento codici e nomi dei reparti

## 5. GERARCHIA DEI DATI

## 6. INSERIMENTO DEI DATI: PERIODO DI SORVEGLIANZA (MODULO H)

- 6.1. Compilazione Modulo H (Parte 1)
- 6.2. Compilazione del Modulo H (Parte 2)
- 6.3. Cartella Utente

## 7. INSERIMENTO DEI DATI: PAZIENTE /CASO/ MICROBIOLOGICI (MODULO C E MODULO M)

- 7.1. Compilazione del Modulo C (Parte 1)
- 7.2. Compilazione del Modulo C (Parte 2)
- 7.3. Compilazione del Modulo M

## 8. ANALISI ED ESPORTAZIONE DEI DATI

- 8.1. Esportare i dati da un solo computer
- 8.2. Esportare i dati da 2 o più computer

## 9. IMPOSTAZIONI

9.1. Personalizzazione

# 1. ACCEDERE AL SOFTWARE HELICSWIN.NET

## 1.1. <u>Scaricare il programma</u>

Come il manuale, anche il programma HelicsWin.Net (versione attuale 3.4.0) si può scaricare dal sito ECDC, al seguente indirizzo: <u>https://www.ecdc.europa.eu/en/publications-data/helicswinnet-hwn</u>

### NOTA:

- Il programma può essere installato solo su PC Windows, collezionerà e registrerà i dati immessi solo sul computer su cui viene installato
- In una stessa Struttura Ospedaliera è possibile utilizzare più computer per immettere dati nel software
- I dati immessi potranno essere esportati in file di Microsoft Access (.mdb) o Microsoft Excel (.csv). Se si utilizzeranno più computer bisognerà unire i database prima dell'esportazione dei dati

<u>IMPORTANTE</u>: la trasmissione dei dati all'Istituto Superiore di Sanità dovrà essere effettuata esclusivamente tramite un file di Microsoft Access (.mdb)

## 1.2. *Login*

- ✓ Accedere al *Module* "CDI Surveillance of *Clostridium difficile* infections" selezionando come *Country* "Italy (IT)"
- ✓ Inserire come *Password* di accesso "helics". Se si vuole si potrà cambiare successivamente la password dalle *Impostazioni*

| *               | Login to HelicsWin.Net |   |
|-----------------|------------------------|---|
| <u>M</u> odule: |                        | ~ |
| Password:       |                        |   |
| Country:        | 4                      | ~ |
| Language:       | English (English)      | ~ |
|                 | 😼 Login                |   |

#### 2. **INSERIMENTO DEL CODICE STRUTTURA OSPEDALIERA**

✓ Cliccare *Hospital definition* per l'inserimento dei dati relativi alla Struttura Ospedaliera

| ry       | <u>H</u> ospital definition  | Hospital surveillance periods |
|----------|------------------------------|-------------------------------|
| Data ent | <u>W</u> ard definition      |                               |
|          | <u>P</u> atient / CDI / Micr | obiological data              |

✓ Cliccando sull'icona 🕂 della cartella *General* è possibile inserire l' *Hospital code* della Struttura Ospedaliera. Il codice utilizzato sarà il Codice identificativo struttura di 6 o 8 cifre definito dal Ministero della Salute, come riportato al seguente link:

http://www.salute.gov.it/portale/documentazione/p6\_2\_2\_1.jsp?lingua=italiano&id=1053.

Inoltre potrete trovare i suddetti codici nel file Excel "Codici Strutture di Ricovero Pubbliche.xls", allegato alla presente guida.

✓ Dopo aver inserito il codice, indicare il nome della Struttura Ospedaliera e salvare cliccando sull'icona 🖃 o digitando Ctrl+S

#### 3. TRADUZIONE IN LINGUA ITALIANA DEL SOFTWARE

## 3.1. Importare il file di traduzione in lingua italiana

## ✓ Selezionare *Settings*

|            | Hospital definition                  |                                       |  |
|------------|--------------------------------------|---------------------------------------|--|
| Data entry | Ward definition                      | Hospital surveillanc <u>e</u> periods |  |
|            | Patient / CDI / Microbiological data |                                       |  |
| Analysis   | ✓ Data quality check                 |                                       |  |
| Export     | Data export                          | 🍌 Data <u>m</u> erge                  |  |
|            | Settings                             | U Quit                                |  |

✓ Aprire la cartella *Translation* 

| General                 | Sorting                                 | Translation                                           | Layout                             | Logging                                | Databases                           | Advanced                        | About                           |                |
|-------------------------|-----------------------------------------|-------------------------------------------------------|------------------------------------|----------------------------------------|-------------------------------------|---------------------------------|---------------------------------|----------------|
| Transla<br>By pre       | ate<br>Issing the                       | below button                                          | you'l be                           | able to edit                           | the texts of t                      | ne application                  | n for your lang                 | uage           |
|                         |                                         | 6                                                     | ) <u>T</u> ran                     | slate                                  |                                     |                                 |                                 |                |
| Import                  |                                         |                                                       |                                    |                                        |                                     |                                 |                                 |                |
| Import                  | previous                                | y downloaded                                          | translati                          | on files.                              |                                     |                                 |                                 |                |
|                         |                                         | _                                                     |                                    |                                        |                                     |                                 |                                 |                |
|                         |                                         | 6                                                     | 🔒 Impo                             | rt translatio                          | n files                             |                                 |                                 |                |
|                         |                                         |                                                       |                                    |                                        |                                     |                                 |                                 |                |
| If the a inconstance mi | application<br>sistencies<br>ssing or e | n is translated<br>might be intro<br>xtra texts in th | by using<br>duced in<br>e translat | an externa<br>the transla<br>ion file. | l tool (e.g. edi<br>tions file. Use | t directly usin<br>the button b | g Microsoft Ad<br>elow to check | cess<br>if the |
|                         |                                         | 4                                                     | 🖗 Chec                             | k translatio                           | ons                                 |                                 |                                 |                |
|                         |                                         |                                                       |                                    |                                        |                                     |                                 |                                 |                |
| Consol                  | idate                                   |                                                       |                                    |                                        |                                     |                                 |                                 |                |
| - Consol<br>Incons      | idate<br>sistencie f                    | ound in the tra                                       | anslation                          | file can be                            | automatically                       | fixed by usin                   | g the button b                  | elow.          |
| Consol                  | idate<br>sistencie f                    | ound in the tra                                       | anslation                          | file can be                            | automatically                       | fixed by usin                   | g the button b                  | elow.          |

- ✓ Cliccare Import translation files per importare il file Access "Translation.mdb" che vi è stato inviato in formato compresso assieme alla presente guida
- ✓ Riavviare il programma per rendere esecutiva l'operazione, dopodiché anche l'opzione Italian (italiano) sarà a disposizione come Language

#### 4. **INSERIMENTO DEI REPARTI**

## 4.1. Inserimento codici e nomi dei reparti

✓ Cliccare Dati Reparti per inserire tutti i reparti della Struttura Ospedaliera

| ento dati | Dati Ospedale             | Periodi di Sorveglianza |
|-----------|---------------------------|-------------------------|
| Inserim   | Dati Paziente / Dati Caso | o / Dati Microbiologici |

Cliccare sull'icona + della cartella Generale per inserire i codici dei reparti

È stato osservato che i reparti più rappresentati (>80%) sono quelli elencati nella tabella sottostante. Utilizzare questi stessi Codici reparto e questi Nomi per l'inserimento dei reparti

| Codice reparto | Nome                   |
|----------------|------------------------|
| PED            | Pediatria              |
| ICU            | Terapia Intensiva      |
| MED            | Medicina               |
| SUR            | Chirurgia              |
| GO             | Ginecologia Ostetricia |
| GER            | Geriatria              |
| PSY            | Psichiatria            |
| RHB            | Riabilitazione         |
| LTC            | Lungodegenza           |
| ОТН            | Altro                  |
| MIX            | Misto                  |

- 🗸 Ogni volta, dopo l'inserimento di un reparto, è necessario salvare cliccando sull'icona 💷 o digitando Ctrl+S
- ✓ Cliccare sull'icona 🕂 della cartella *Generale* per inserire i codici di ulteriori reparti

# 5. GERARCHIA DEI DATI

In HelicsWin.Net i dati sono archiviati gerarchicamente. Tra i i dati immessi, quelli relativi alla Struttura Ospedaliera si trovano ad un livello più alto della gerarchia rispetto a quelli dei reparti, dei pazienti, e ai dati microbiologici relativi agli isolati di *C. difficile* 

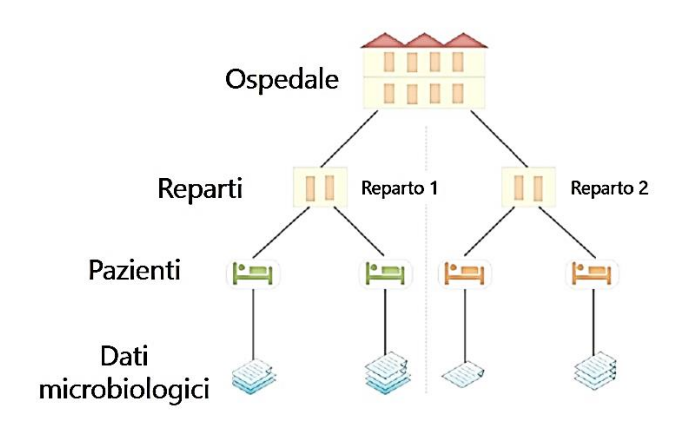

Questo significa che quando si elimina un dato, cliccando sull'icona  $\times$  presente nelle varie sezioni, automaticamente si elimineranno i dati ad esso legati che si trovano ad un livello gerarchicamente più basso

Nell'esempio che è riportato sotto è evidente che eliminando il Reparto 2 dal database, si perderanno tutti i dati relativi ai pazienti registrati in quel reparto, e tutti i dati microbiologici legati a quegli stessi pazienti

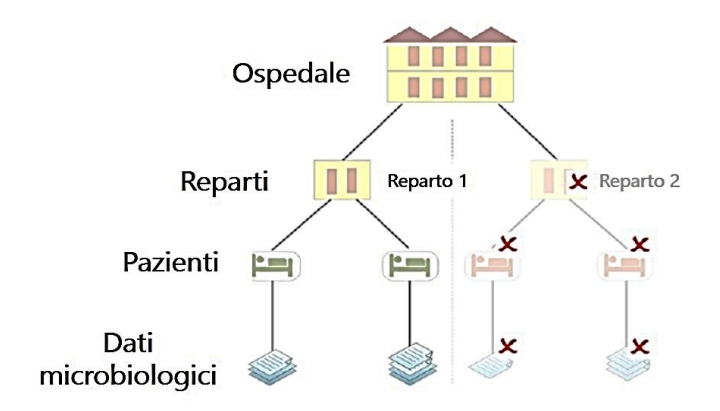

Prima dell'eliminazione di qualsiasi dato il programma chiederà una conferma di cancellazione

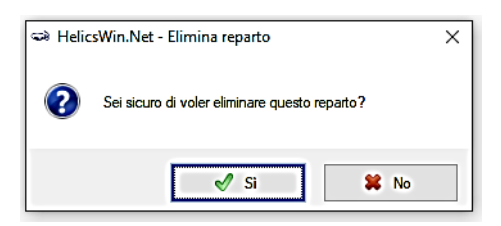

È molto importante essere sempre vigili per assicurarsi di non perdere il lavoro effettuato

#### **INSERIMENTO DEI DATI: PERIODO DI SORVEGLIANZA (MODULO H)** 6.

#### Compilazione Modulo H (parte 1) 6.1.

Cliccare Periodi di Sorveglianza per inserire i dati del Modulo H

| rimento dati |  | Dati Ospedale<br>Dati Reparti                   | Periodi di Sorveglianza |  |
|--------------|--|-------------------------------------------------|-------------------------|--|
| Insei        |  | Dati Paziente / Dati Caso / Dati Microbiologici |                         |  |

- 🗸 Aggiungere una nuova sorveglianza cliccando sull'icona 🖶 o digitando Ctrl+N
- ✓ Selezionare quale Tipologia di Protocollo di sorveglianza e quale Periodo di sorveglianza si intende applicare. Queste due opzioni, una volta salvate, non sono più modificabili

Si può scegliere tra 3 differenti tipologie di sorveglianza:

- 1. Minima (MIN=Minimal): solo dati aggregati relativi alla Struttura Ospedaliera
- 2. Media (LIGHT=Light): dati aggregati + dati dei singoli casi di CDI
- 3. Avanzata (ENH=Enhanced): dati aggregati + dati dei singoli casi CDI + dati microbiologici

Poiché durante lo Studio Pilota sarà effettuata una sorveglianza di tipo avanzato, con raccolta di dati sui casi di CDI e di ceppi di C. difficile isolati dai pazienti con CDI, si dovrà selezionare la Tipologia di Protocollo di Sorveglianza Avanzata (ENH=Enhanced)

✓ Inserire la data di inizio e di fine dello studio pilota (per un totale 4 mesi)

NOTA: Sarà possibile aggiungere successivamente una nuova Sorveglianza (nuovo periodo, relativa tipologia) cliccando sull'icona 🖶 o digitando Ctrl+N

Nella cartella *Elenco periodi* potrà essere visualizzato il riepilogo dei differenti periodi di sorveglianza salvati

**NOTA:** Riguardo ai successivi dati da inserire, nel file Access "Translation.mdb" di traduzione in lingua italiana importato al punto 3.3 non è stato possibile modificare tutti i campi, pertanto i testi dei menu a tendina compariranno in lingua inglese

Di seguito sono elencate alcune informazioni relative alle variabili di questa sezione:

## ✓ Tipo di ospedale:

| PRIM=Primary level     | Presidi di base in Italia                                                               |
|------------------------|-----------------------------------------------------------------------------------------|
| (district hospital or  | Bacino d'utenza compreso tra 80.000 e 150.000 abitanti                                  |
| first-level referral)  | Dotati di Pronto Soccorso, con la presenza di un numero limitato di specialità          |
| SEC-Socondany lovel    | Presidi di I livello in Italia                                                          |
| (provincial bospital)  | Bacino d'utenza tra 150.000 e 300.000 abitanti                                          |
| (provincial nospital)  | Sede di DEA di l° livello, dotati di un notevole numero di specialità                   |
| TERT=Tertiary level    | Presidi di Il livello in Italia                                                         |
| (regional or tertiary- | Bacino d'utenza tra 600.000 e 1.200.000 abitanti                                        |
| level hospital)        | Sede di DEA di II° livello, in grado di affrontare discipline e patologie più complesse |
| SPEC=Specialized       | Presidio con un'unica specializzazione clinica                                          |
| Hospital               | Personale ed attrezzatura tecnica altamente specializzati                               |
| UNK=Unknown            | Non noto                                                                                |

## ✓ L'ospedale è parte di un AHG?

| AHG=Administrative | Indicaro so la struttura fa riforimonto ad un gruppo amministrativo di ospedali |
|--------------------|---------------------------------------------------------------------------------|
| Hospital Group     | indicare se la struttura la menmento au un gruppo amministrativo di Ospedan     |

## ✓ I dati si applicano a:

| S=hospital site only | l dati si riferiscono al singolo ospedale                 |
|----------------------|-----------------------------------------------------------|
| T=all hospitals in   | L dati si rifarissana a tutti ali aspadali dal aruppo AHC |
| AHG/trust/merger     | i dati si menscono a tutti gli ospedali dei gruppo And    |

## Dati di sorveglianza:

| Dimensione Ospedale (Totale posti letto)                         |                   |
|------------------------------------------------------------------|-------------------|
| Numero di dimissioni (o ricoveri)                                |                   |
| Numero di giornate paziente                                      | Tutti questi dati |
| Numero di casi di HA CDI                                         |                   |
| Numero di casi di CA CDI o di casi di CDI di origine sconosciuta | al periodo della  |
| Numero di casi di ricorrenze di CDI                              | sorveglianza      |
| Numero totale di casi di CDI                                     | in esame          |
| Numero di campioni fecali testati per CDI                        |                   |
| Numero di campioni fecali risultati positivi per CDI             |                   |

**ORIGINE DEL CASO:** L'origine di un caso di CDI si definisce considerando il luogo e la data di inizio dei sintomi. Se la data di inizio dei sintomi non è disponibile deve essere considerata la data del primo test diagnostico positivo per *C. difficile*. Pertanto si definisce un caso di CDI come:

1. HA-CDI: CDI correlata all'assistenza, ovvero acquisita in ospedale

- Esordio dei sintomi dopo 48 ore dal ricovero in una struttura assistenziale
- Esordio dei sintomi nelle prime 48 ore dal ricovero in una struttura assistenziale ma entro 4 settimane dalla dimissione da un precedente ricovero (stessa struttura o altra struttura ospedaliera o socio-sanitaria)
- Esordio dei sintomi in comunità ma entro 4 settimane dall'ultima dimissione da una struttura assistenziale (struttura ospedaliera o socio-sanitaria)
- 2. CA-CDI: CDI comunitaria, ovvero acquisita fuori dall'ospedale
  - Esordio dei sintomi di CDI in comunità o durante le prime 48 ore di ricovero in una struttura assistenziale, dopo aver accertato che l'esordio dei sintomi sia superiore a 12 settimane rispetto all'ultimo ricovero

## 3. UNK-CDI: CDI indeterminata

• Il caso non viene definito dai precedenti criteri per la determinazione del luogo di acquisizione

**4. RICORRENZA:** Nuovo caso di CDI con esordio tra le 2 e le 8 settimane successive alla scomparsa dei sintomi del precedente episodio o, in assenza della data di scomparsa dei sintomi, tra le 2 e le 8 settimane successive all'ultimo campione fecale positivo

I casi con un test di laboratorio positivo per CDI entro 14 giorni dalla scomparsa dei sintomi del precedente episodio o, in assenza della data di scomparsa dei sintomi, entro 14 giorni dall'ultimo campione fecale positivo, non sono considerati nuovi casi e quindi NON devono essere inclusi nella sorveglianza

- Inizio sintomi della CDI
- Primo test di laboratorio positivo per CDI
- 🖊 Data di fine sintomi della CDI
- Successivi test di laboratorio risultati positivi per CDI

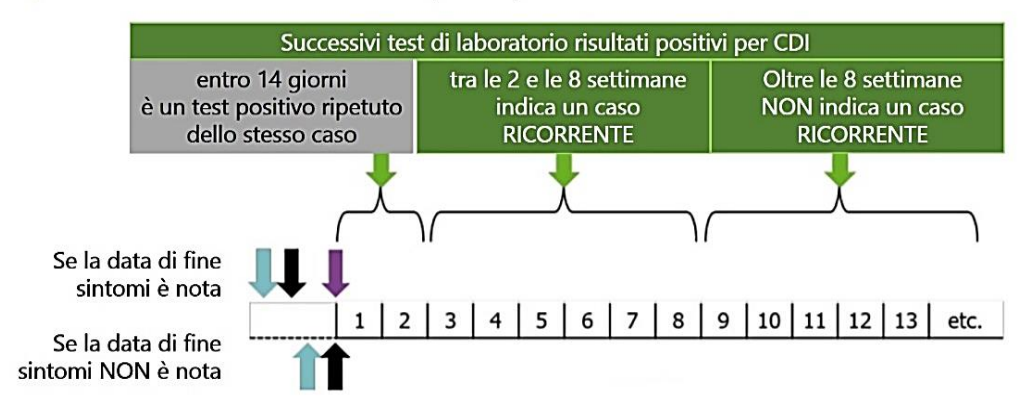

| Toxin A/B EIA           | Saggi immunoenzimatici (incluso saggi ELISA) che testano la<br>presenza delle tossine A e B libere nel campione fecale    |
|-------------------------|----------------------------------------------------------------------------------------------------|
| GDH EIA                 | Saggi immunoenzimatici (incluso saggi ELISA) che testano la<br>presenza della Glutammato deidrogenasi nel campione fecale |
| NAAT                    | Test molecolare di amplificazione degli acidi nucleici                                                                    |
| CA = Cytotoxicity assay | Saggio di citotossicità <i>in vitro</i>                                                                                   |
| TC = Toxigenic culture  | Coltura tossinogenica                                                                                                    |

TEST DIAGNOSTICI: Di seguito sono riepilogati i test maggiormente utilizzati per la diagnosi di CDI:

 Nel menu a tendina Algoritmo usato per la diagnosi di CDI, scegliere il test o la combinazione di test utilizzati nel laboratorio di microbiologia della vostra Struttura Ospedaliera per la diagnosi delle CDI:

| NAAT_AB        | Screening: NAAT                                                    | Conferma: Toxin A/B EIA                |
|----------------|--------------------------------------------------------------------|----------------------------------------|
| GDH-AB_NAAT/TC | Screening: GDH EIA e Toxin A/B EIA                                 | Se discordanti, conferma con NAAT o TC |
|                | Screening: GDH EIA                                                 | Conferma: Toxin A/B EIA                |
| GDH_AD_NAAT/TC |                                                                    | 2° conferma (Opzionale) NAAT o TC      |
| GDH-NAAT       | Screening: GDH EIA                                                 | Conferma: NAAT                         |
| GDH_TC         | Screening: GDH EIA                                                 | Conferma: TC                           |
|                | Screening: GDH EIA                                                 | Conferma: Toxin A/B EIA                |
|                |                                                                    | Impossibile confermare con NAAT o TC   |
| NAAT           | Solo NAAT (Test molecolare di amplificazione degli acidi nucleici) |                                        |
| NAATifGDH+AB   | Conferma con NAAT se GDH positivo e Toxin A/B EIA negativo         |                                        |
| Tox_NAAT/TC    | Screening: presenza di tossine                                     | Conferma: NAAT o TC                    |
| ТС             | Solo TC (Coltura tossigenica)                                      |                                        |
| Тох            | Solo EIA per presenza tossine                                      |                                        |
| CA             | Solo CA (Test di citotossicità in vitro)                           |                                        |
| ОТН            | Altro                                                              |                                        |
| UNK            | Non noto                                                           |                                        |

- ✓ Cliccando Seleziona questo periodo di sorveglianza ospedaliera si selezioneranno queste impostazioni per le sezioni successive, relative all'inserimento dei dati paziente

## 6.2. <u>Compilazione del Modulo H (parte 2)</u>

La compilazione dei dati del *Modulo H (parte 2)* è facoltativa.

## 6.3. <u>Cartella Utente</u>

La cartella *Utente - opzionale* può essere ignorata poiché è stata impostata dai programmatori per poter aggiungere eventuali ulteriori campi.

#### **INSERIMENTO DEI DATI: PAZIENTE / CASO / MICROBIOLOGICI** 7. (MODULO C e MODULO M)

## 7.1. Compilazione del Modulo C (Parte 1)

✓ Cliccare Dati Paziente / Dati Caso / Dati Microbiologici per inserire i dati del Modulo C (da compilare nella sorveglianza di livello medio e avanzata)

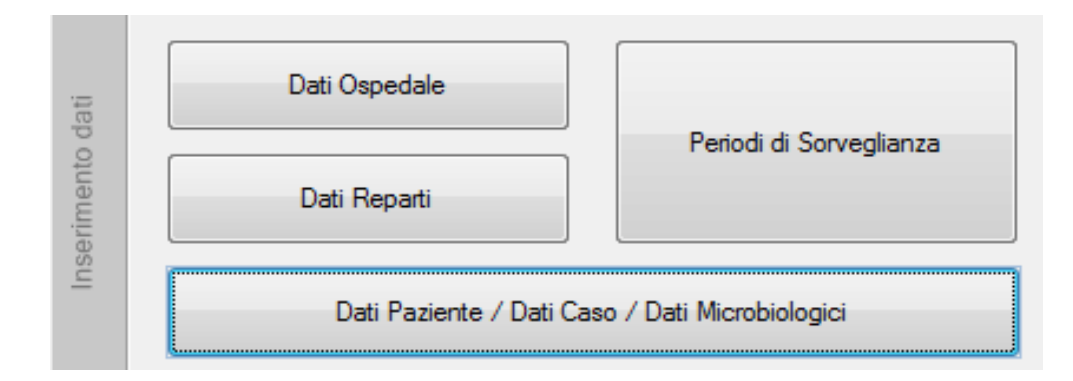

✓ Cliccando sull'icona 🕂 della cartella *Modulo C (Parte1)* è possibile inserire il codice ospedaliero interno e le informazioni su età e sesso relative al paziente con CDI

**NOTA**: le linee guida dell'ECDC raccomandano l'inclusione di pazienti con età < 2 anni solo in presenza di forti evidenze cliniche che facciano sospettare una CDI

✓ Salvare cliccando sull'icona 💷 o digitando Ctrl+S

## 7.2. Compilazione del Modulo C (Parte 2)

- ✓ Cliccare Immettere i dati dell'episodio CDI
- ✓ Cliccando sull'icona 4<sup>th</sup> della cartella *Modulo C (Parte 2)* è possibile inserire le informazioni richieste relative all'episodio di CDI del paziente a cui si fa riferimento

## ✓ Precedente ricovero ospedaliero negli ultimi 3 mesi

| Y-Nos = Yes, not specified                    | Sì, non specificato                      |
|-----------------------------------------------|------------------------------------------|
| Y-Hosp = Yes, a hospital                      | Sì, in ospedale                          |
| Y-LTCF = Yes, a LTCF                          | Sì, in RSA                               |
| Y-OTH = Yes, another healthcare facility type | Sì, in altro tipo di struttura sanitaria |
| Y-Both = Yes Hospital(s) and LTCF(s)          | Sì, sia in ospedale sia in RSA           |
| N = No                                        | No                                       |
| UNK = Unknown                                 | Non noto                                 |

### ✓ Data del ricovero ospedaliero

Indicare la data di ammissione ospedaliera del paziente per questo episodio

## ✓ Specialità medico curante (opzionale)

Indicare la specialità del medico che ha in carico il paziente (può essere diverso dal reparto)

✓ **Punteggio McCabe (opzionale)**, identifica la severità delle condizioni generali del paziente

| NONEATAL - Non fatal disease         | Condizione non fatale               |
|--------------------------------------|-------------------------------------|
| NONFATAL – Non-Tatal disease         | (aspettativa di vita > 5 anni)      |
| LUTEATAL - Littimetely fetel diagone | Condizione mediamente fatale        |
| OLIFATAL – Olimately latal disease   | (aspettativa di vita da 1 a 5 anni) |
| RADEATAL - Rapidly fatal disease     | Condizione rapidamente fatale       |
| RAPPATAL – Rapidly fatal disease     | (aspettativa di vita < 1 anno)      |
| UNK = Unknown                        | Non noto                            |

## ✓ Sintomi riferibili alla CDI presenti al ricovero

Indicare se il paziente già presentava sintomi riferibili a una CDI al momento dell'ammissione in ospedale

## ✓ Data di insorgenza dei sintomi della CDI

Indicare la data di inizio dei sintomi durante il ricovero. Se i sintomi erano già presenti al momento dell'immissione in ospedale ignorare

## ✓ Data del primo test positivo

Indicare la data del primo esame diagnostico risultato positivo per CDI

## ✓ Motivo della tipizzazione

Selezionare "ROU = Routine surveillance" se si intende inviare l'isolato di C. difficile relativo a questo caso all'Istituto Superiore di Sanità

## ✓ Sono state osservate ricorrenze di CDI?

Indicare se il paziente ha avuto una ricorrenza, ovvero un altro episodio insorto tra le 2 e le 8 settimane successive alla scomparsa dei sintomi del precedente episodio o, in assenza della data di scomparsa dei sintomi, tra le 2 e le 8 settimane successive all'ultimo campione fecale positivo

## ✓ Origine del caso di CDI

| HA-Nos = Healthcare-associated (HA), not specified | HA-CDI, non specificato                |
|----------------------------------------------------|----------------------------------------|
| HA-CURR = HA, current hospital                     | HA-CDI, Questo ospedale                |
| HA-OHOSP = HA, olther hospital                     | HA-CDI, Altro ospedale                 |
| HA-LTCF = HA, Long-term care facility              | HA-CDI, RSA                            |
| HA-OTH = HA, other healthcare facility             | HA-CDI, Altra struttura sanitaria      |
| CA = community-associated (>12 w)                  | CA-CDI (> 12 settimane)                |
| UA = unknown association (4-12 w)                  | Associazione non nota (4-12 settimane) |
| UNK = Unknown                                      | Non noto                               |

## ✓ Sono state osservate complicazioni dovute alla CDI?

Indicare Y=YES (Sì) se a seguito della CDI si è verificato uno dei seguenti eventi:

- Ricovero presso altra struttura per il trattamento della CDI
- Ricovero in Terapia Intensiva per complicazioni dovute alla CDI
- Intervento chirurgico di colectomia per megacolon tossico, perforazione o colite refrattaria
- Morte entro 30 giorni dalla diagnosi di CDI, anche se non causa primaria del decesso

## ✓ La CDI è stata trattata (opzionale)?

| Y-Bef = Yes, treated before hospitalisation       | Sì, prima del ricovero ospedaliero  |
|---------------------------------------------------|-------------------------------------|
| Y-Dur = Yes, treated during hospitalisation       | Sì, durante il ricovero ospedaliero |
| Y-Nos = Yes, not specified whter before or during | Sì, ma non specificato se prima o   |
| hospitalisation                                   | durante il ricovero ospedaliero     |
| N = no treatment                                  | No, non è stato trattato            |
| UNK = Unknown                                     | Non noto                            |

## ✓ Sono stati utilizzati dispositivi di protezione individuale per questo caso di CDI (opzionale)?

| CGLO = Gloves           | Guanti             |
|-------------------------|--------------------|
| GOW = Gowns             | Camice             |
| DAP = Disposable aprons | Camice usa e getta |
| OTH = Other             | Altro              |
| UNK = Unknown           | Non noto           |

## ✓ Data di inizio del trattamento della CDI (opzionale)

Indicare la data in cui è cominciato il trattamento per questo caso di CDI

## ✓ Esito paziente (ECDC WHOCAT) - Valutazione dell'outcome del paziente con parametri WHOCAT

| A = Discharged alive                               | Dimesso in vita                         |
|----------------------------------------------------|-----------------------------------------|
| DSOLE = Death, infection was sole cause            | Deceduto, CDI è stata l'unica causa     |
| DCAUSAL = Death, infection was part of causal      | Deceduto, CDI è stata parte della causa |
| sequence leading to death                          | che ha portato al decesso               |
| DCONTR = Death, infection contributed, but was not | Deceduto, CDI ha contribuito al decesso |
| the cause                                          | ma non ne è stata una causa             |
| DNOTREL = Death, not related to infection          | Deceduto, non correlato a CDI           |
| DUNKREL = Death, unknown relationship to infection | Deceduto, non noto se correlato a CDI   |
| UNK = Unknown                                      | Non noto                                |

## ✓ Esito paziente (ECDC 3CAT) - Valutazione dell'outcome del paziente con parametri 3CAT

| A = Discharged alive                                 | Dimesso in vita                       |
|------------------------------------------------------|---------------------------------------|
| DDEFREL = Death, infection definitely contributed to | Deceduto, CDI ha sicuramente          |
| death                                                | contribuito al decesso                |
| DPOSRELL = Death, infection possibly contributed to  | Deceduto, CDI ha probabilmente        |
| death                                                | contribuito al decesso                |
| DNOTREL = Death, not related to infection            | Deceduto, non correlato a CDI         |
| DUNKREL = Death, unknown relationship to infection   | Deceduto, non noto se correlato a CDI |
| UNK = Unknown                                        | Non noto                              |

#### ✓ Data di dimissione ospedaliera / del decesso in ospedale

Indicare la data in cui:

- il paziente è stato dimesso dall'ospedale
- è terminato il follow-up per la CDI se il paziente risulta ancora ricoverato
- il paziente è deceduto (solo se c'è un legame tra il decesso e la CDI)

## ✓ E' stato isolato C. difficile dalle feci di questo paziente?

Rispondere SI' (Y = Yes) se si intende inviare l'isolato di C. difficile relativo a questo caso di CDI all'Istituto Superiore di Sanità

✓ Salvare cliccando sull'icona 💷 o digitando Ctrl+S

## 7.3. <u>Compilazione del Modulo M</u>

**IMPORTANTE**: I dati da inserire al modulo M sono relativi alla tipizzazione e caratterizzazione dei ceppi di *C. difficile* inviati. Sarà quindi compilato dall'Istituto Superiore di Sanità dopo le analisi microbiologiche

**NOTA**: In riferimento all'intera sezione 7 va tenuto presente che:

- Cliccando sull'icona della cartella Modulo C (Parte 2) è possibile aggiungere un altro episodio di CDI per lo stesso paziente. È considerato secondo episodio se compare 8 settimane dopo la scomparsa dei sintomi del primo episodio o, in assenza della data di scomparsa dei sintomi, dopo 8 settimane dall'ultimo test risultato positivo per CDI
- Nella cartella *Elenco degli episodi* è possibile visualizzare il riepilogo degli episodi di CDI che sono stati inseriti
- Quando si chiude la finestra *Modulo C : Dati paziente (Parte 2)* si riapre in automatico la cartella relativo al *Modulo C : Dati paziente (Parte 1)*. Si potranno così inserire i dati di un nuovo paziente cliccando sull'icona
- Nella cartella *Elenco dei pazienti* di questa sezione è possibile visualizzare il riepilogo dei casi con i dati dei pazienti che sono stati inseriti
- Anche in questa sezione la cartella *Utente opzionale* può essere ignorata poiché è stata impostata dai programmatori per poter aggiungere eventuali ulteriori campi

# 8. ANALISI ED ESPORTAZIONE DEI DATI

Per inviare i dati all'Istituto Superiore di Sanità e alla Regioni di appartenenza è necessario esportarli. A questo riguardo è bene ricordare che HelicsWin.Net effettua una serie di validazioni automatiche dei dati inseriti nel programma prima dell'esportazione

## 8.1 Esportare i dati da un solo computer

✓ Prima di esportare i dati è necessario effettuare un *Controllo Qualità dei Dati* al fine di verificare che non ci siano state incongruenze nell'inserimento dei dati, così da poter correggere ad aggiornare il database. È molto importante verificare che non ci siano né errori né note da parte del sistema

| Inserimento dati | Dati Ospedale                                   | Periodi di Sorveglianza |
|------------------|-------------------------------------------------|-------------------------|
|                  | Dati Reparti                                    |                         |
|                  | Dati Paziente / Dati Caso / Dati Microbiologici |                         |
|                  |                                                 |                         |
| Analis           | <ul> <li>Controllo Qualità dei Dati</li> </ul>  |                         |
| -05              |                                                 |                         |
| Esport           | 😝 Esportazione Dati                             | 🔏 Unione Dati           |

Una volta raccolti e controllati tutti i dati sarà necessario esportarli per poterli inviare all'Istituto Superiore di Sanità

✓ Aprire la cartella *Esportazione Dati* e selezionare la Sorveglianza di interesse

| Inserimento dati | Dati Ospedale                             | Periodi di Sorveglianza |
|------------------|-------------------------------------------|-------------------------|
|                  | Dati Reparti<br>Dati Paziente / Dati Caso | o / Dati Microbiologici |
| Analisi          | Controllo Qualità dei Dati                |                         |
| Esporta          | S Esportazione Dati                       | 👗 Unione Dati           |

✓ Selezionare *Includi il nome Ospedale* e *Includi codice interno del paziente* prima di esportare i dati del database

| Includi variabili utente (opzionale) |  |  |
|--------------------------------------|--|--|
| Includi il Nome Ospedale             |  |  |
| Includi codice interno del paziente  |  |  |
|                                      |  |  |
| Esporta il database                  |  |  |

✓ Prima di inviare via email un file Access che raccolga i dati è necessario comprimerlo, creando un file .zip o .rar

**IMPORTANTE:** Si ricorda che la trasmissione dei dati all'Istituto Superiore di Sanità dovrà avvernire esclusivamente tramite Microsoft Access (.mdb)

## 8.2. Esportare i dati da due o più computer

È possibile che all'interno di un'unica Azienda Ospedaliera più persone possano aver inserito i dati in HelicsWin.Net da differenti postazioni, quindi da differenti computer. In questo caso prima di esportare i dati è necessario unirli

 Accedere alla sezione Unione Dati per unire i differenti database salvati sui diversi computer, al fine di creare un unico file da comprimere ed inviare all'Istituto Superiore di Sanità o alle Regioni di appartenenza

| Inserimento dati | Dati Ospedale                                   | Periodi di Sopreglianza |
|------------------|-------------------------------------------------|-------------------------|
|                  | Dati Reparti                                    | renourui sorvegiianza   |
|                  | Dati Paziente / Dati Caso / Dati Microbiologici |                         |
| Analisi          | ✓ Controllo Qualità dei Dati                    |                         |
| Esporta          | Seportazione Dati                               | 🔏 Unione Dati           |

✓ Cliccare (1) Aggiungi database per caricare il file Access del database da unire a quello già presente sul PC di utilizzo per l'esportazione (indicato come HelicsWinNetCDI\_mdb con percorso C:\HWN2)

| 🔋 HelicsWin.Net - Unisci                                     |                                              |                    |                                               |                                | ×                                    |
|--------------------------------------------------------------|----------------------------------------------|--------------------|-----------------------------------------------|--------------------------------|--------------------------------------|
| lnisci più database                                          |                                              |                    |                                               |                                |                                      |
| uesta funzionalità può esser                                 | e utilizzata per unin                        | e altri database a | quello corrente.                              |                                |                                      |
| uesto può essere utile a live<br>necessario unire i database | llo ospedaliero se i<br>di ospedali diversi. | dati vengono rac   | colti utilizzando più computer con differenti | installazioni del programma He | licsWin.Net o a livello nazionale se |
|                                                              |                                              |                    |                                               |                                |                                      |
| Nome del file                                                | Percorso                                     | Rimuovi            | Periodi di Sorveglianza Ospedaliera           | CDI                            | Stato                                |
| HelicsWinNetCDI.mdb                                          | C:\HWN2                                      | Rimuovi            |                                               |                                | In attesa di                         |
|                                                              |                                              |                    |                                               |                                |                                      |
| Rimuovi tutto                                                |                                              |                    |                                               |                                | Visualizza tutti i risu              |
| lggiungi i database che desio                                | deri unire                                   |                    |                                               |                                | Depostazioni di "Unisci"             |
| (1) Aggiungi database                                        | (2) Analizza da                              | tabase             | (3) Unisci database (4) S                     | ialva risultato                |                                      |

- ✓ Cliccare (2) Analizza database e successivamente (3) Unisci database
- ✓ Se non vengono riportati errori e si osserva che i Periodi di Sorveglianza Ospedaliera ed i Reparti sono corretti, cliccare (4) Salva risultato
- ✓ Riavviare il programma per rendere esecutiva l'operazione

#### 9. **IMPOSTAZIONI**

## 9.1. Personalizzazione

Nella sezione Impostazioni è possibile personalizzare alcune impostazioni del programma

| dati     | Dati Ospedale                                   |                        |  |  |  |  |  |  |
|----------|-------------------------------------------------|------------------------|--|--|--|--|--|--|
| erimento | Dati Reparti                                    | Penodi di Sorveglianza |  |  |  |  |  |  |
| Inse     | Dati Paziente / Dati Caso / Dati Microbiologici |                        |  |  |  |  |  |  |
| Analisi  | Controllo Qualità dei Dati                      |                        |  |  |  |  |  |  |
| Esporta  | Sportazione Dati                                | 🆧 Unione Dati          |  |  |  |  |  |  |
|          | Impostazioni                                    | 🕑 Esci                 |  |  |  |  |  |  |

Tra le varie impostazioni, nella cartella Layout è possibile modificare la dimensione delle finestre di lavoro ed i caratteri di lettura

| Generale            | Ordinamento                             | Traduzione                        | Layout         | Registrazione       | Database                                                                                                    | Avanzate       | About     |
|---------------------|-----------------------------------------|-----------------------------------|----------------|---------------------|----------------------------------------------------------------------------------------------------|----------------|-----------|
| -Layout o<br>Reimpo | di Windows<br>osta le dimension         | ni e le posizio                   | ni di tutte l  | le finestre nell'ap | plicazione a                                                                                                    | i valori prede | efiniti   |
|                     |                                         | E R                               | ipristina il I | ayout delle fines   | tre                                                                                                    |                |           |
| Ridimen             | sionamento dell                         | 'applicazione                     |                |                     |                                                                                                    |                |           |
| Rendi t<br>meglio   | utte le finestre d<br>alle dimensioni d | li dialogo e i o<br>dello schermo | controlli de   | ll'applicazione p   | ù grandi o p                                                                                                    | iù piccoli pe  | r adattar |
|                     |                                         | 1 i i                             | · · ·          | gran                | ıde                                                                                                    |                |           |
|                     |                                         | <b>F</b>                          | Aggioma        | il fattore di scala | n in the second second s |                |           |

Nella cartella About sono presenti i collegamenti per alcune documentazioni di riferimento

| Generale | Ordinamento       | Traduzione      | Layout               | Registrazione         | Database   | Avanzate | About |
|----------|-------------------|-----------------|----------------------|-----------------------|------------|----------|-------|
|          |                   | Heli            | csWin.l<br>build 202 | Net v3.4.0<br>0-06-16 |            |          | eco   |
| Support  | o Documenta       | zione Contr     | atto di lice         | enza                  |            |          |       |
| Mar      | uale d'uso        |                 |                      |                       |            |          |       |
| Ap       | ri il manuale ute | nte in una fine | estra sepa           | arata:                |            | F PDF    |       |
| Prot     | ocollo ECDC CI    | DI              |                      |                       |            |          |       |
|          | Apri il proto     | collo ECDC H    | Al-Net Cl            | DI in una finestra    | separata   |          |       |
|          | Apri il proto     |                 | IAI-Net CI           | DI in una finestra    | i separata |          |       |